# iCare+ Uber Direct Medication Delivery Playbook v1.0

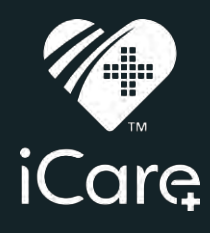

STEP 1

Activate your new Uber Direct Account

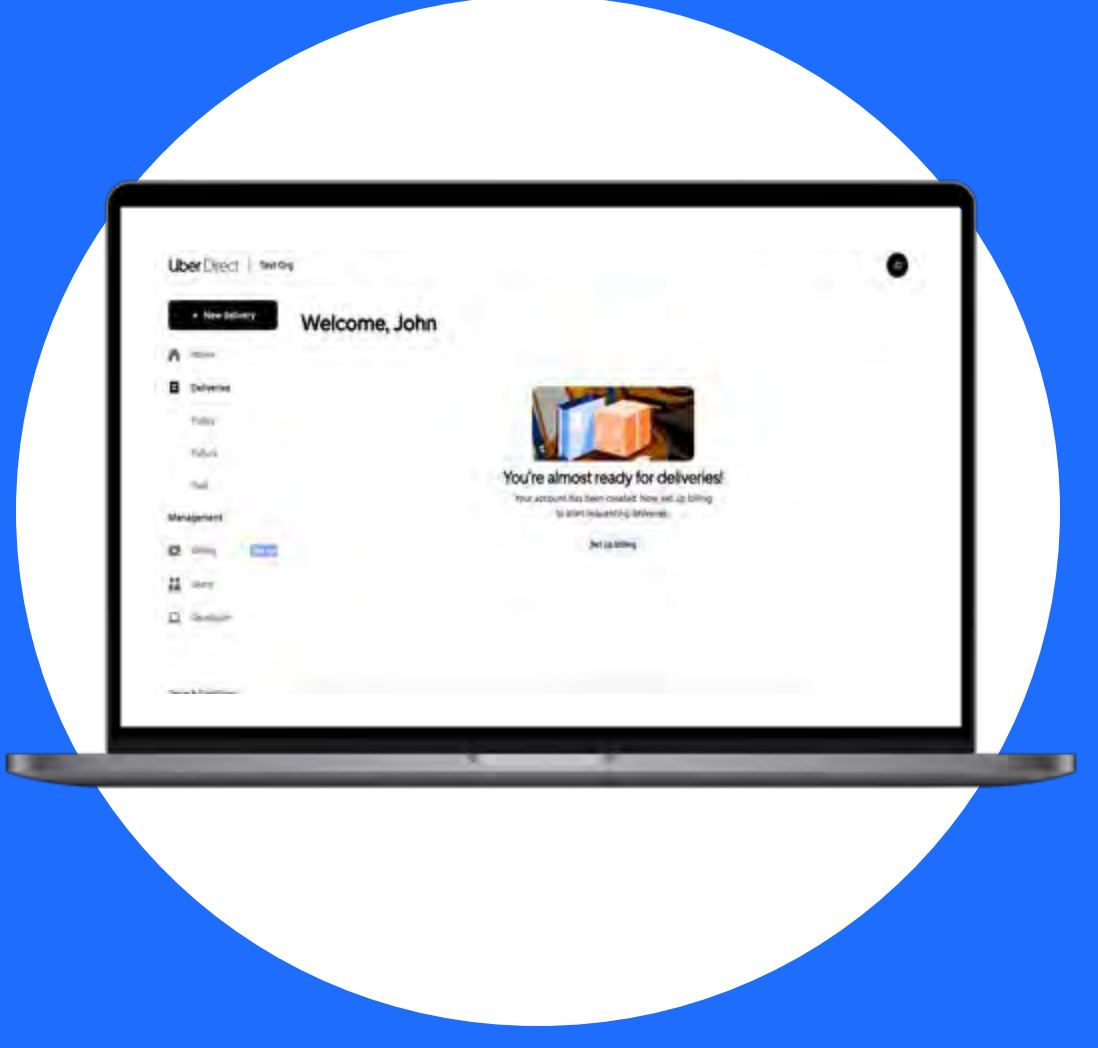

# Content

01 Activate your Uber Direct Account
02 Set up dashboard users & roles
03 Create a New Delivery
04 Navigate The Home Page
05 Look at Present, Past, and Future Deliveries

# iCare+ Uber Onboarding

Prior to gaining access to this section, credentialed iCare+ primary pharmacy staff member will have received an invite by Uber Direct to set up your store account, your account is listed as a sub-organization to the iCare+ master organization; this is how we manage central billing. Once your account is established you can track and trace all orders, costs and confirmations. IPC will bill you directly, you will not submit any payments to Uber at any time.

### Invite example:

| (De                                        |  |
|--------------------------------------------|--|
| Set up your Uber Direct<br>account         |  |
| 101111 East 2-2 1100                       |  |
| Constant of                                |  |
|                                            |  |
| Next steps after creating your<br>account. |  |
|                                            |  |
|                                            |  |
| -                                          |  |
| -                                          |  |
|                                            |  |
|                                            |  |
|                                            |  |
| ÷ ÷                                        |  |
|                                            |  |
|                                            |  |

Don't remember receiving this email? Please doublecheck with any other users of the Dashboard to see if they know of the valid email accounts.

You can only login with the emails invited to the Dashboard. Any other email used will lead you to a signup page outside of your account, which is not recommended or useful for your purposes.

# iCare+ Uber Medication Delivery Access

To access the iCare+-Uber Dashboard, log into the platform through the Login button on myicareplus.com. Once you've entered your iCare+ username and password and have logged in, you'll be able to view and click on the Uber medication delivery button on the left-hand sidebar, which will take you to the Uber Direct medication delivery dashboard.

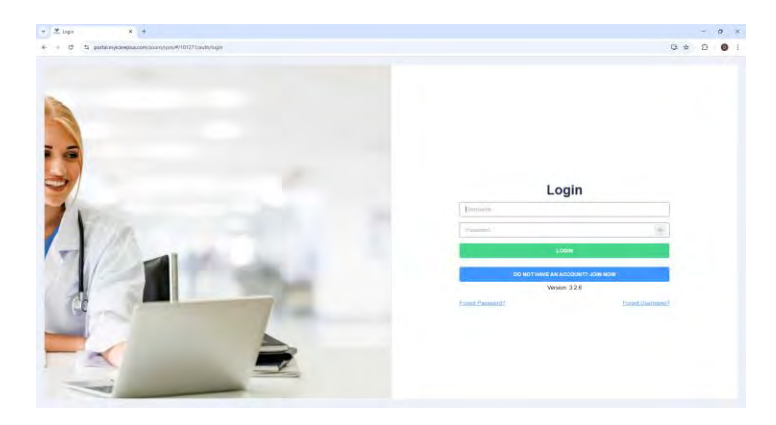

|            |                      |                |                         |                 |                         |                         | N1                   | (Caret                  | - 0 *                     | C Rate CMD<br>Date Gree<br>7-329 |
|------------|----------------------|----------------|-------------------------|-----------------|-------------------------|-------------------------|----------------------|-------------------------|---------------------------|----------------------------------|
| Patients   | (10)                 |                |                         |                 |                         |                         |                      |                         |                           |                                  |
| DEMOGRAPH  | 40% ASTRIT           | NACTOR FOR THE | DELMENT:                |                 |                         |                         |                      |                         |                           |                                  |
| Surra VAL  | harman 🗸             | C OWARD        | tarrest Technologies    | C Entellment St | 20.0                    |                         |                      |                         |                           |                                  |
| Amer       | taxs                 | Creaser        | Enal                    | 800             | themes.                 | Assigned Cara Mindope   | Original Set Care -  | Provide.                | Conditions                | Profested Language               |
| B 40 B #   | Asiron Maaraba       | Pre lovert     | ersantedgesti con       | 000000873       | High Good Pressure.     | Stenson Phatmacy 19-03  | 010020043533 gm      | Stations Plantacy 15.2+ | Figh Dood Pressure.       | Chyllen                          |
| Boo B #    | Aubien Manufas       | errer minute.  |                         | 05001973        | High Blood Prosesses    | Dates Pharmacy 11-CL    | 11000742410133.pm    | Salars Plannary 12.Pi.  | High Blood Pressner       | Trephi                           |
| DOB#       | Insular Tary Tary    | 1 Antonia I    | dylan langt@urnt.eam    | 2001/2008       |                         | Dame Of Graup.          | 1828282828 12.50 pm  | Gers Pozilie Graph      |                           | English.                         |
| 0000       | Senice Sally Sally   | Concessory 1   | запаляцение фок         | 0101/1964       | High Block Presson High | Dane CN Graul           | 66-20-29(24 12:50 pm | Dates Provider GroupCi  | High Stood Pressantings   | Experi                           |
| Books      | Translat Tarry Tarry | -              | uner@sykanika.or        | 21011398        |                         | Freed CM Group          | 10/24/2024 01-02-40  | Davis Provide Disepti   |                           | English                          |
| 12 co 12 / | APM Renty            | we crosed      | mekinggro/complus (     | 0501/18/2       |                         | Diene CM Gouge          | 18/26/2028 (T.S.) Am | Diens Hossible GroupCh  |                           | Explicit                         |
| 國的醫師       | Dvier-Lierg          | ( de l'anne    | Dylan kangli@gorx.com   | 0.0021998       | High Bood Pressure      | Abecce Pharmacy-CM G    | 10/04/2524 01 42 (14 | Webster Prasmacy-Provi  | High Blood Pressore       | Engler                           |
| 日時期日       | Taulty Harber        |                | Lineth protogliger      | 31011560        |                         | Walnuter Pharmiery GM 8 | 12/11/01/12/12 (19)  | Waterier Pharmacy Prost |                           | Lobu                             |
| D 10 B P   | Family Folia         | ( acceded      | Samanthia pathority@pat | 0101/1084       | High Blood Freeman Pipe | Dere Chi Grag. Herris   | 410 (2010) 25 (20 pm | Dares Possible GougD    | High Shoid Pleasants Page | trater                           |
|            |                      |                |                         |                 |                         |                         |                      |                         |                           |                                  |

# **DIRECT ONBOARDING** | Final Setup of your Direct Dashboard Account (Only the primary staff member can complete this step)

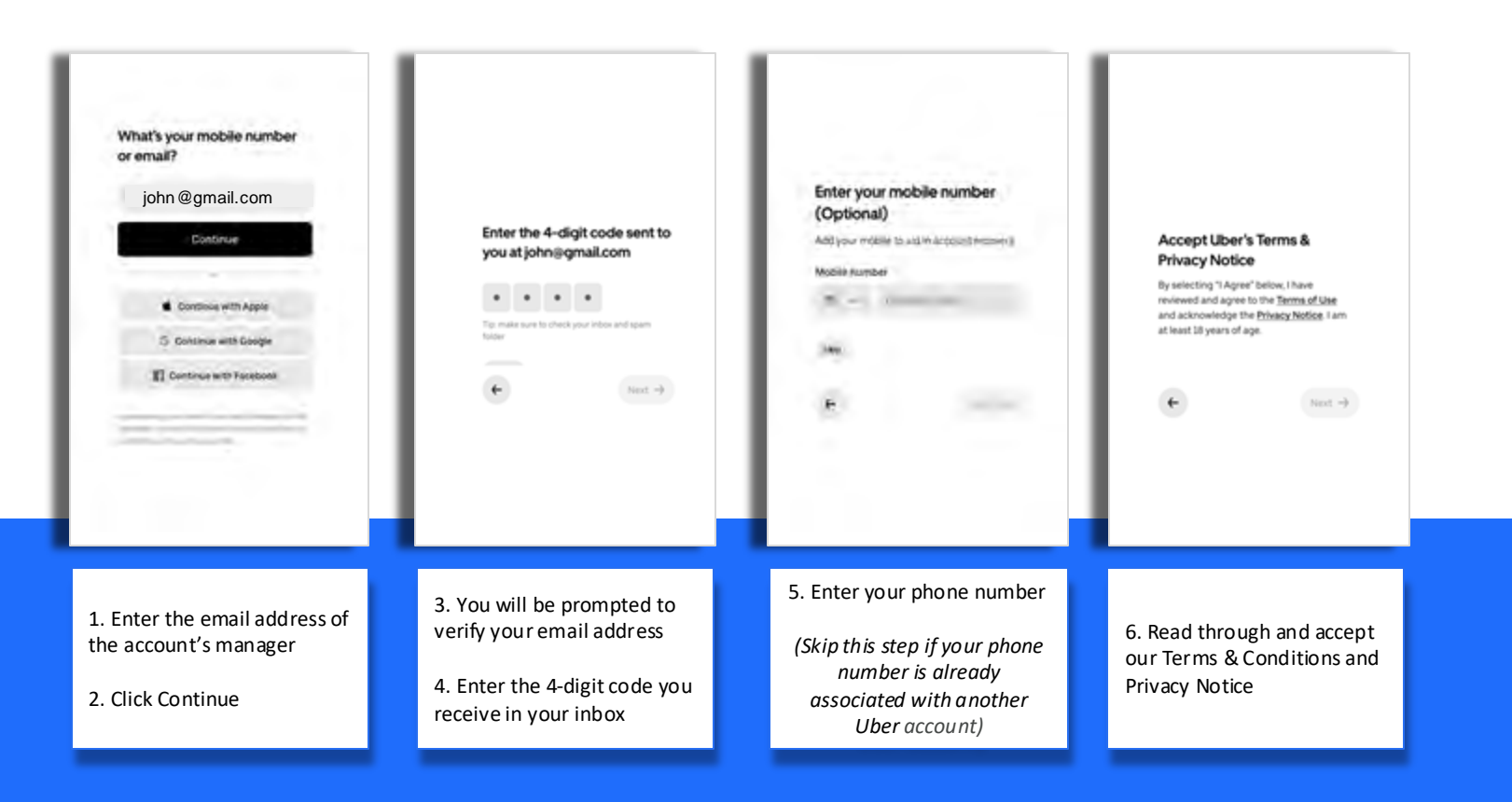

STEP 2 Set Up Dashboard Users and Roles

| Q Search for a name or email as | idress                 |          | + Add |
|---------------------------------|------------------------|----------|-------|
| Name                            | Email                  | Role     |       |
| ShivTest Test                   | hovor47262@carsik.com  | Employee | I     |
| Shiv Test                       | nafol38574g/th/mel.com | Employee | I.    |
| Mager Mager (Pending)           | mager «hackipuber.com  | Employee | E.    |
| Rav Kandana (Pending)           | nav@ubeccom            | Employee | i.    |
| Shiv Test (Pending)             | wadek1908@secbul.com   | Employee | E     |
|                                 |                        |          |       |

# **DIRECT ONBOARDING** | Available User Roles & Permissions

| Role                                | Who is this for?                                                    | Permissions                                                                                                    | Example Use case                                                                                                    |  |
|-------------------------------------|---------------------------------------------------------------------|----------------------------------------------------------------------------------------------------|----------------------------------------------------------------------------------------------------|--|
| Primary<br>Pharmacist<br>Admin Role | Primary Pharmacists at the<br>Store                                 | Full access to all dashboard features: can<br>create, edit, and manage deliveries, users,<br>and organizational settings. Ability to invite<br>and manage Pharmacy Admins, Pharmacy<br>Staff, and Support users. | A pharmacist managing a store needs to monitor deliveries<br>and invite new users. Admins can handle everything from<br>delivery creation to managing deliveries.                                          |  |
| Pharmacy<br>Staff Role              | Pharmacy staff (pharmacy<br>technicians, pharmacy<br>interns, etc.) | Can create and manage deliveries for their<br>sub-organizations. Restricted from accessing<br>the management section.                                                                                            | Pharmacy Staff at a store might use the Pharmacy Staff role<br>to create and monitor deliveries for the day. They can<br>update delivery details or manage delivery status without<br>handling management. |  |

# **DIRECT ONBOARDING** | Set Up your Dashboard Users & Roles

| Users               |                                            | Camp      | 's Test Business . |
|---------------------|--------------------------------------------|-----------|--------------------|
|                     |                                            |           | 2.65               |
| M Search or ename a | Rear Property of Contraction               |           | 1 4945             |
| Name                | Brail                                      | Role      |                    |
| Cately D Yas        | case, disen+buil-directle.uberzom          | 1011      | 1                  |
| tco Paniling        | caxey plain intro mic-uning along the      | Brisinger | I                  |
| Inter o             | Kamilan/3145s fashini anti-                | Admin     | Ĩ                  |
| Casey Testing       | Casary Sentarig Control lingmail Cont      | Adver     |                    |
| Catey o             | Livieg protectual and and                  | Admin     | Ť.                 |
|                     |                                            | - 1.      | ets                |
|                     |                                            |           |                    |
|                     |                                            |           |                    |
| The User            | tab on the Dashboard will show all curren  | nt        |                    |
| Dashboa             | rd Users and their roles - only Pharmacy A | Admin     |                    |

### **Capability Mapping**

|                                         | Ph. Admin | Ph. Staff |
|-----------------------------------------|-----------|-----------|
| New delivery page                       | <b>_</b>  |           |
| Create deliveries                       | <b>~</b>  | <b>~</b>  |
| Home page                               | <b>~</b>  |           |
| Order details (modal)                   | <u>~</u>  | <u>~</u>  |
| Canceltrip                              | <u>~</u>  | <u>~</u>  |
| Edit Po D                               | <u>~</u>  | <u>~</u>  |
| Request support                         | <b>~</b>  | <b>~</b>  |
| Add a tip                               | <u>~</u>  |           |
| Deliveries (Today / Future / Past) page |           |           |
| Order details (expanding card)          | <u>~</u>  | <u>~</u>  |
| Cancel trip                             | <u>~</u>  | <u>~</u>  |
| Edit Po D                               | <u>~</u>  | <u>~</u>  |
| Request support                         | <b>~</b>  | <b>~</b>  |
| Add a tip                               | <u>~</u>  | <u>~</u>  |
| Dispatch multiple couriers              | <b>~</b>  | <b>~</b>  |
| Users page                              | <b>~</b>  | ×         |
| Merchant support chat                   | <b>~</b>  | <b>~</b>  |

### **DIRECT ONBOARDING** | Set Up your Dashboard Users & Roles

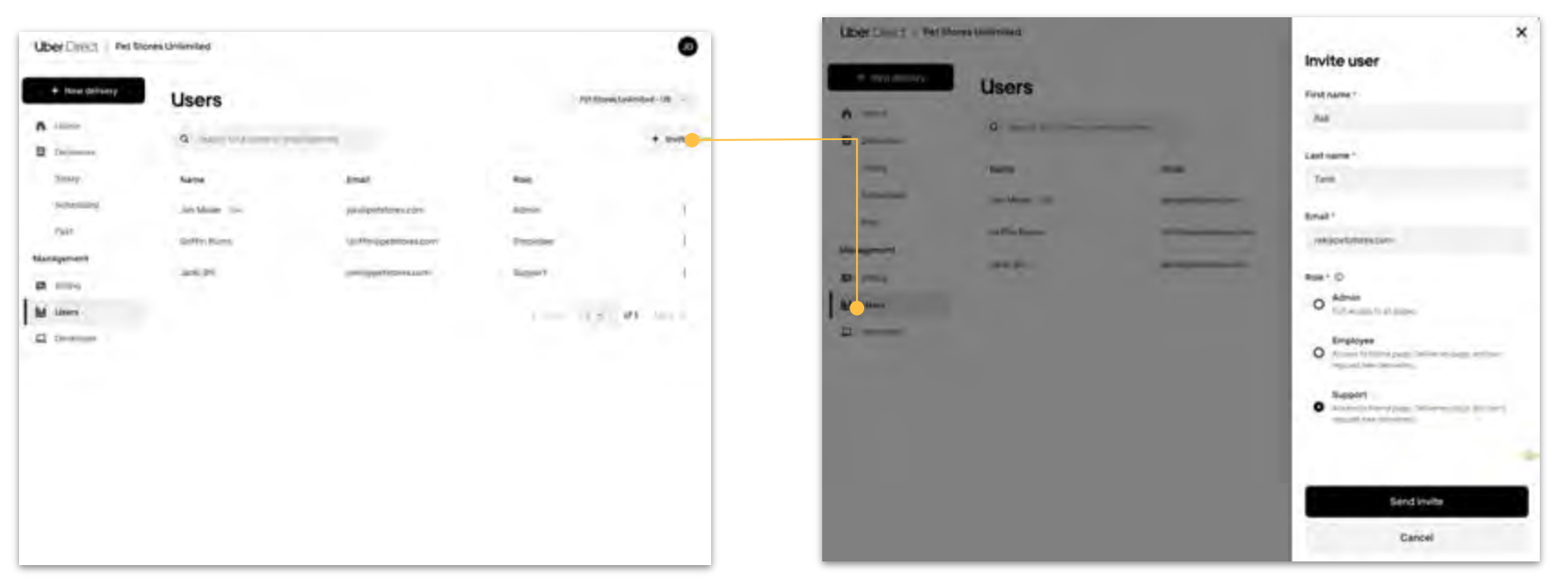

### Add New Users

Once you add a new User and save the information, the intended recipient will receive an email invite to join the account

### Set up New Users

Navigate to the User tab, the Dashboard will show all current Dashboard Users and their roles – only Pharmacy Admin Users will have access to this information

STEP 3 Dashboard Basics: Creating a New Delivery

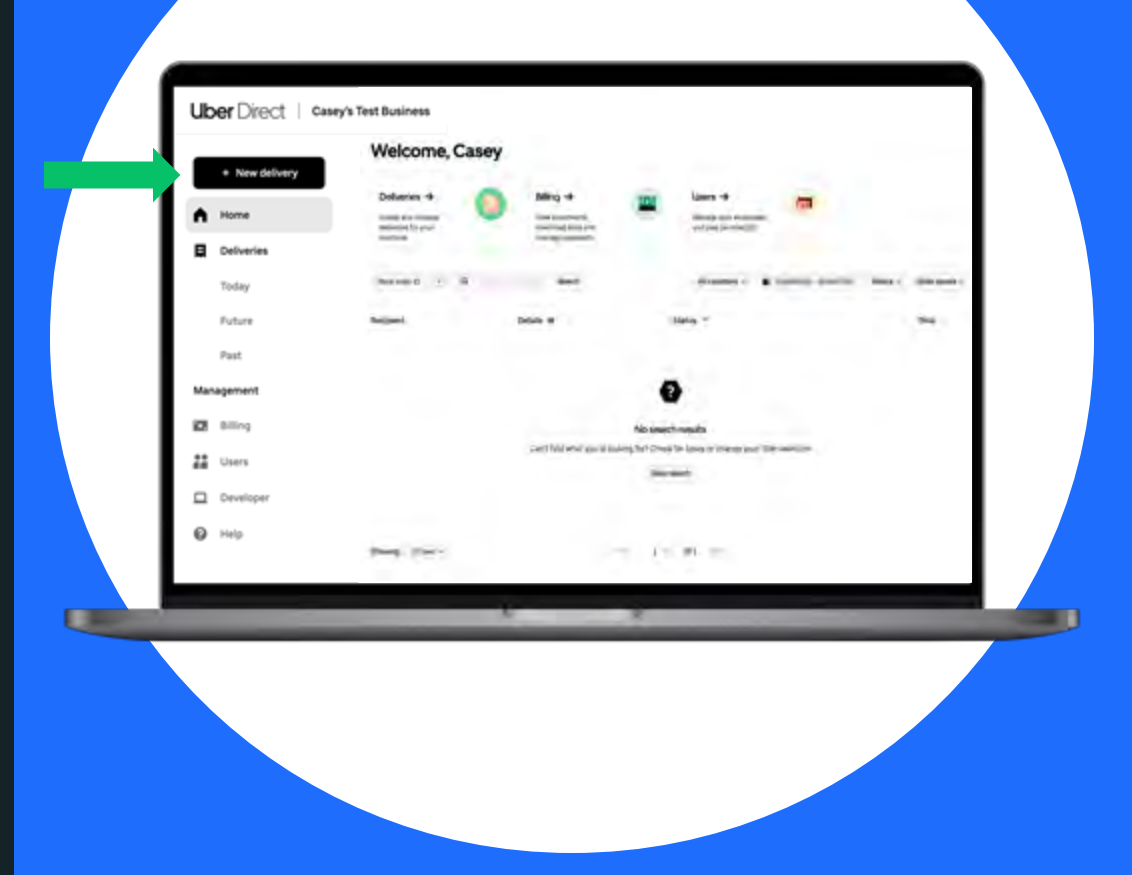

### **DIRECT DASHBOARD** | Creating a New Prescription Delivery - Select Pickup Time

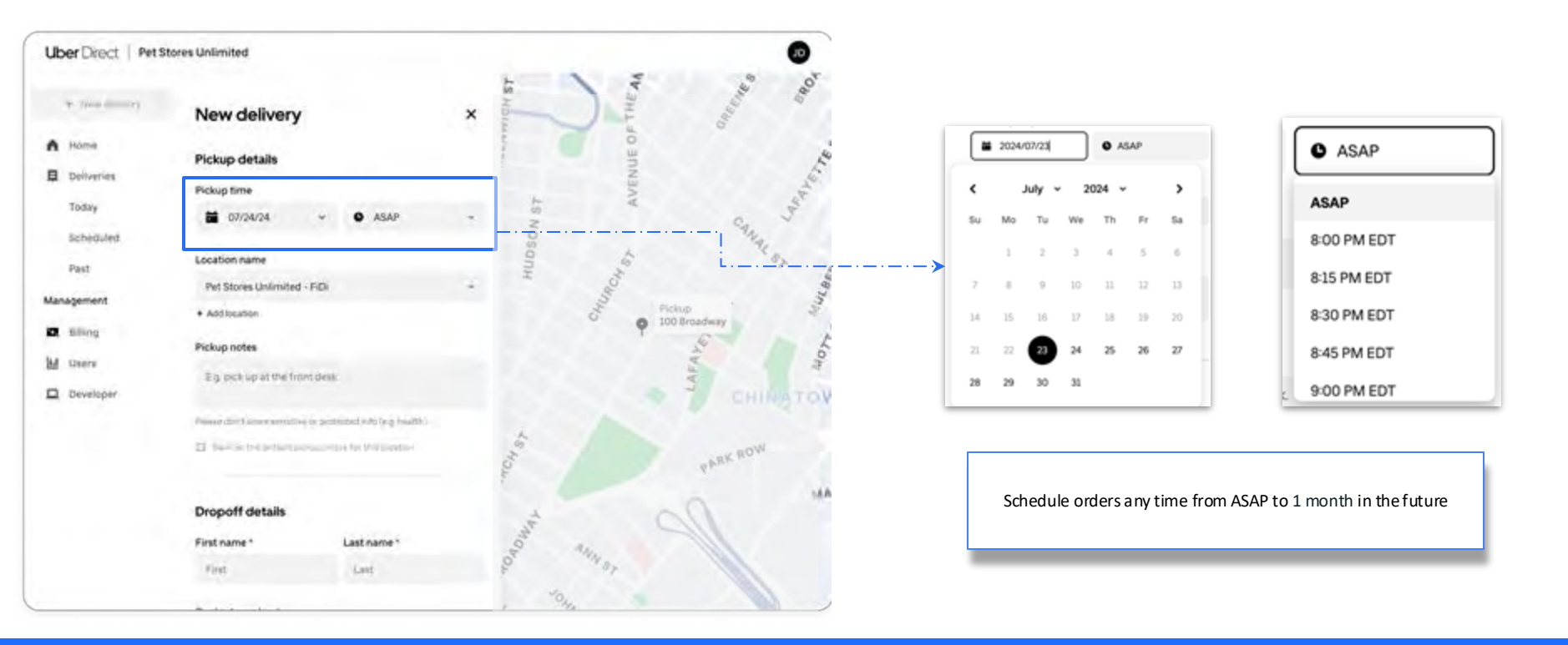

### **DIRECT DASHBOARD** | Creating a New Prescription Delivery - Set Pickup Address

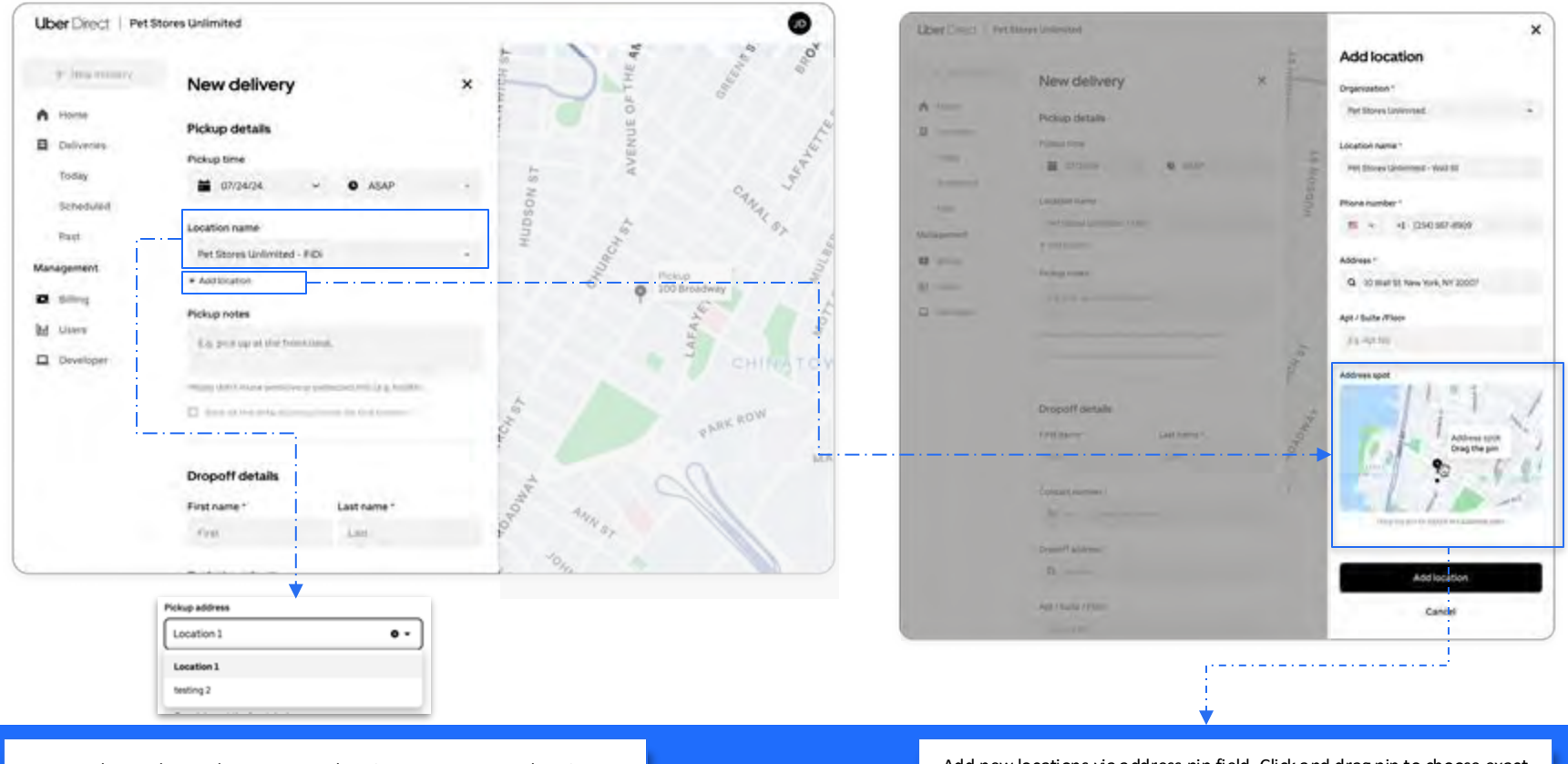

User the toggle to select your store location or create a new location (Admin or Employee Dashboard permissions required)

Add new locations via address pin field. Click and drag pin to choose exact location

### **DIRECT DASHBOARD** | Creating a New Prescription Delivery - Add (default) Pickup Notes

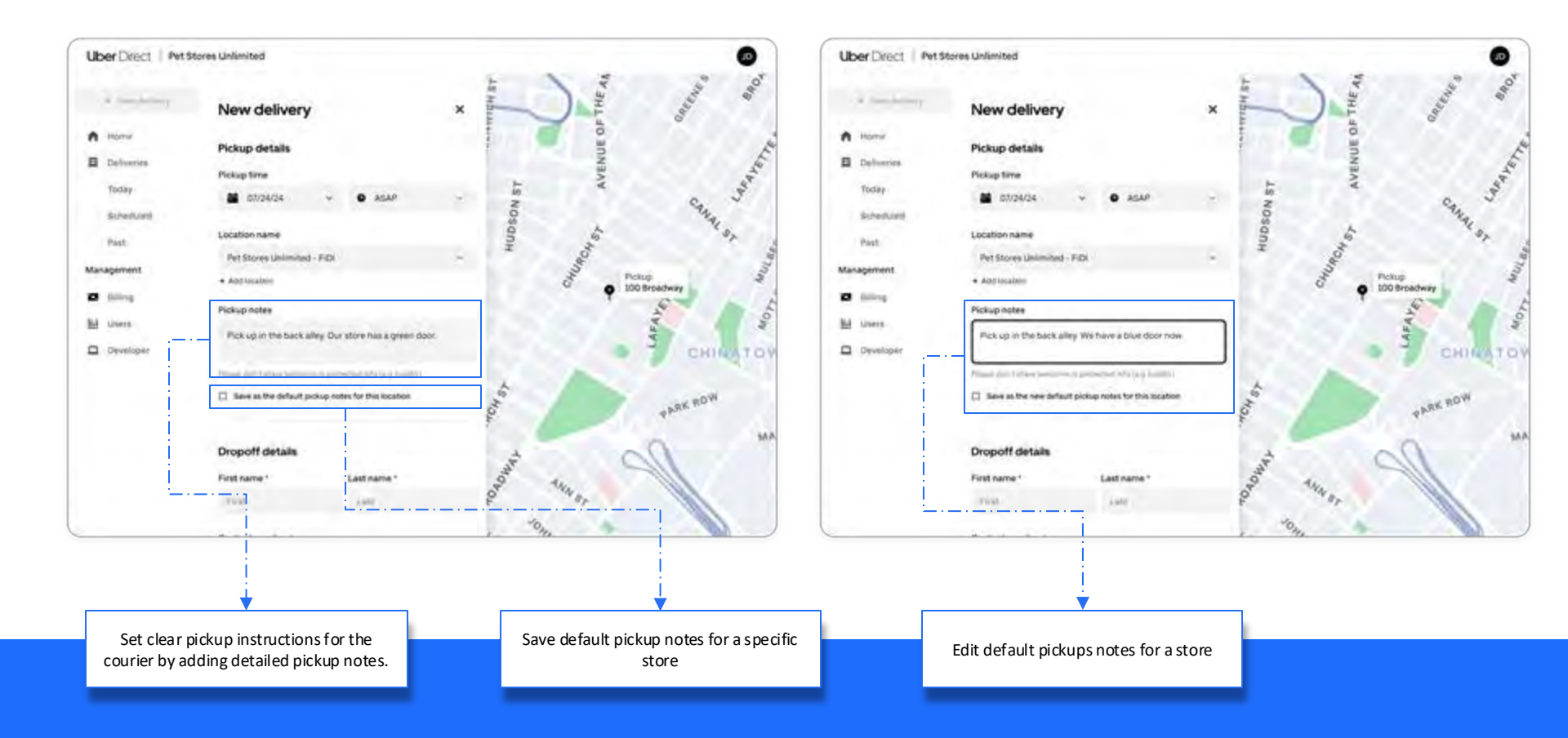

### **DIRECT DASHBOARD** | Creating a New Delivery - Add Dropoff Address

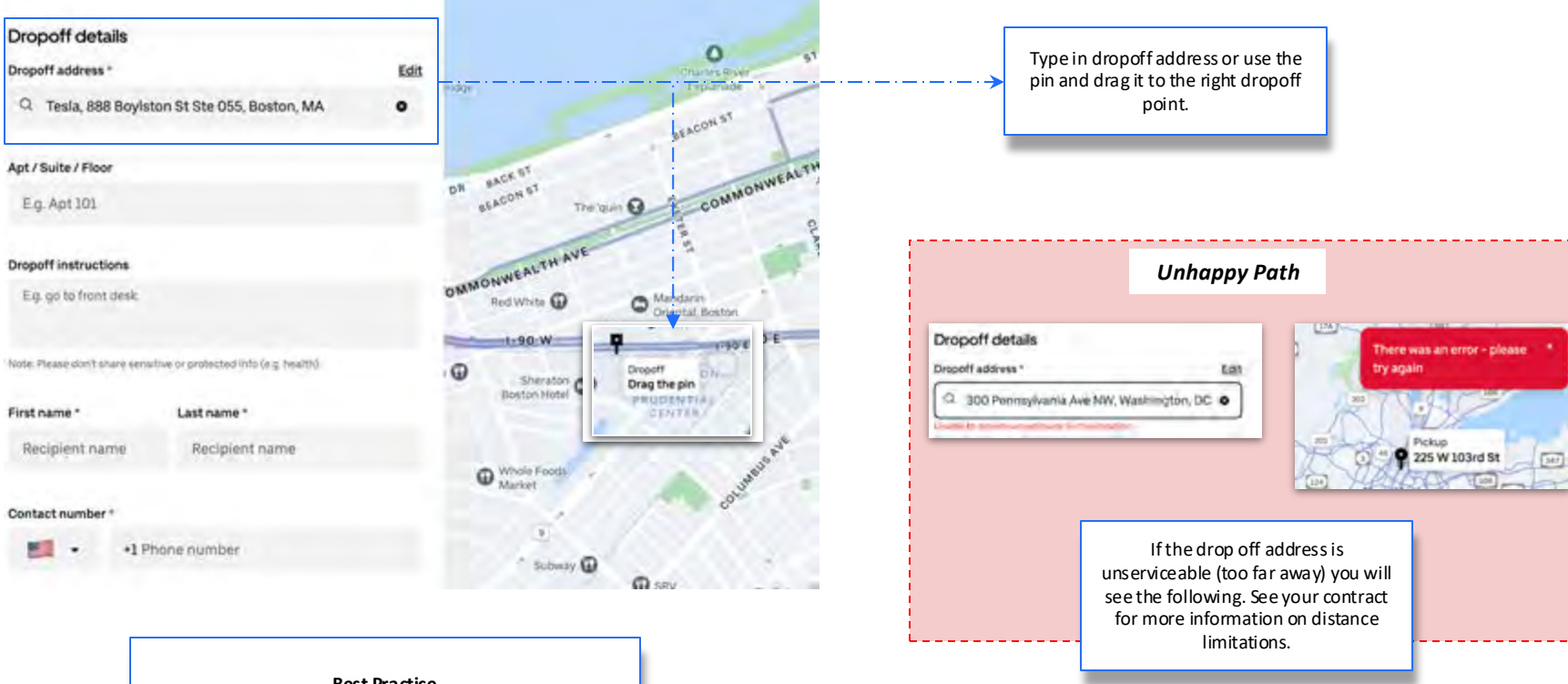

#### Best Practice

Ensure that your customer's dropoff instructions selection does not conflict with your chosen deliverable action (e.g. customer says "meet me at my door" despite it being a Leave at Door delivery in our API.

### **DIRECT DASHBOARD** | Creating a New Prescription Delivery - Specify Order Details

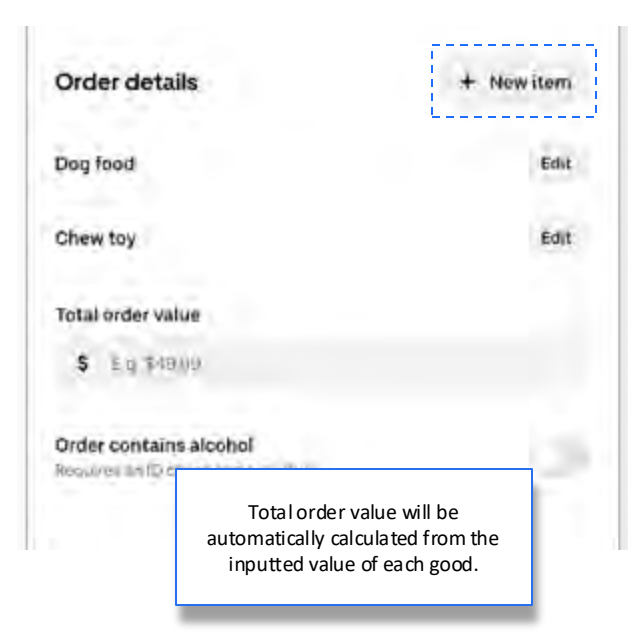

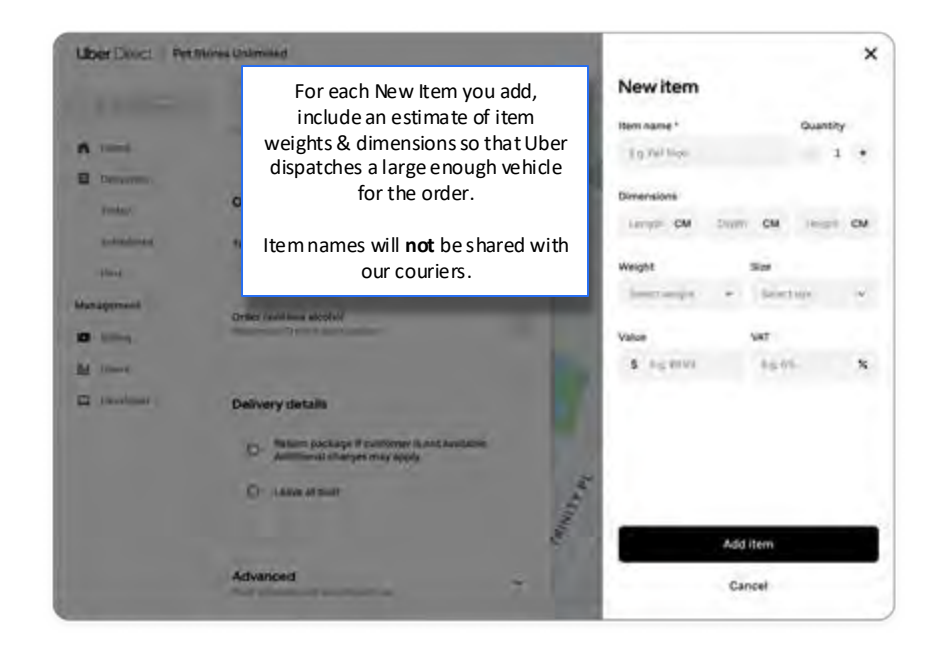

# **DIRECT DASHBOARD** | Creating a New Prescription Delivery - Dropoff Options & Proof of Delivery Selections

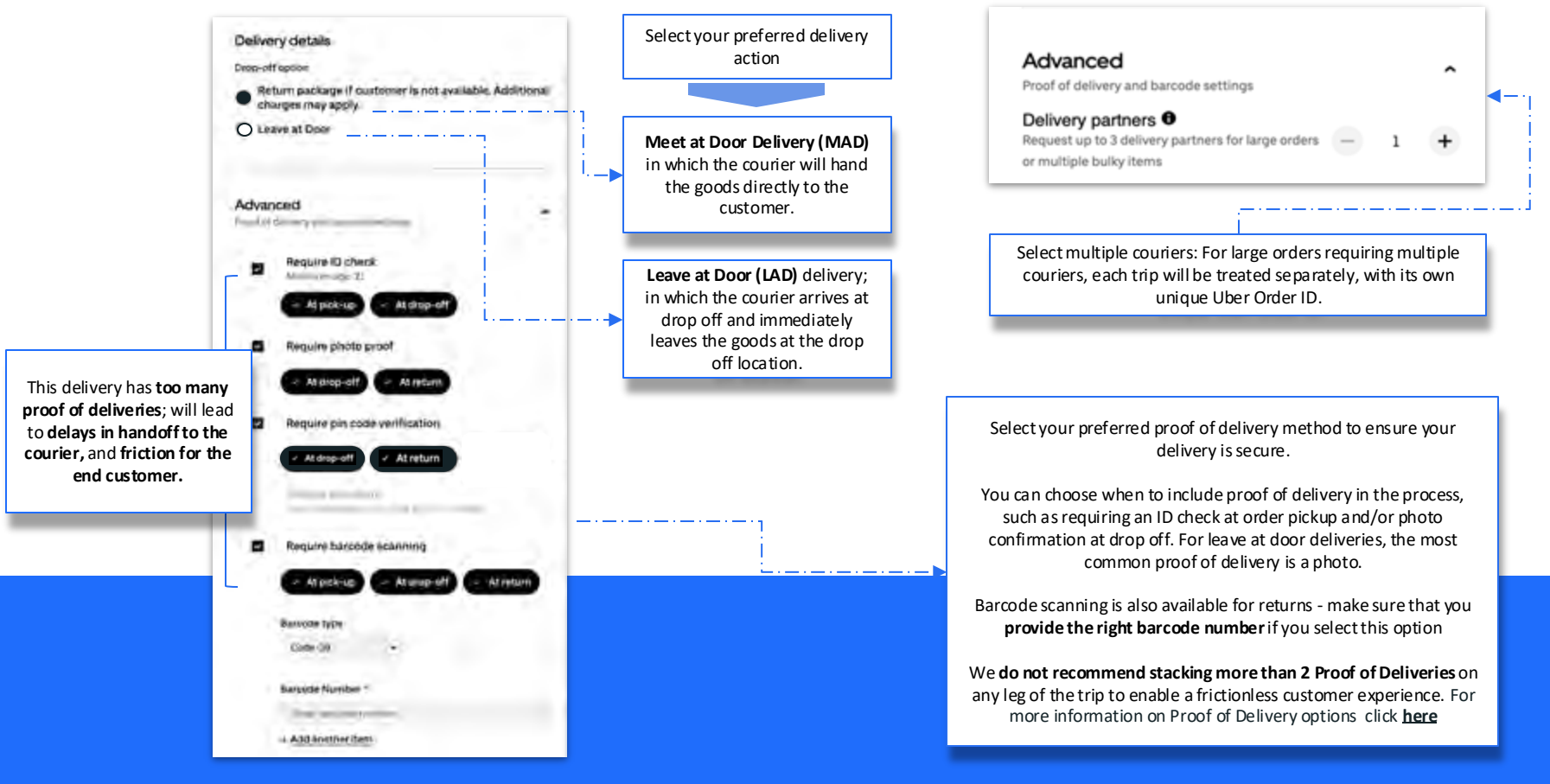

STEP 4 Dashboard Basics: The Home Page

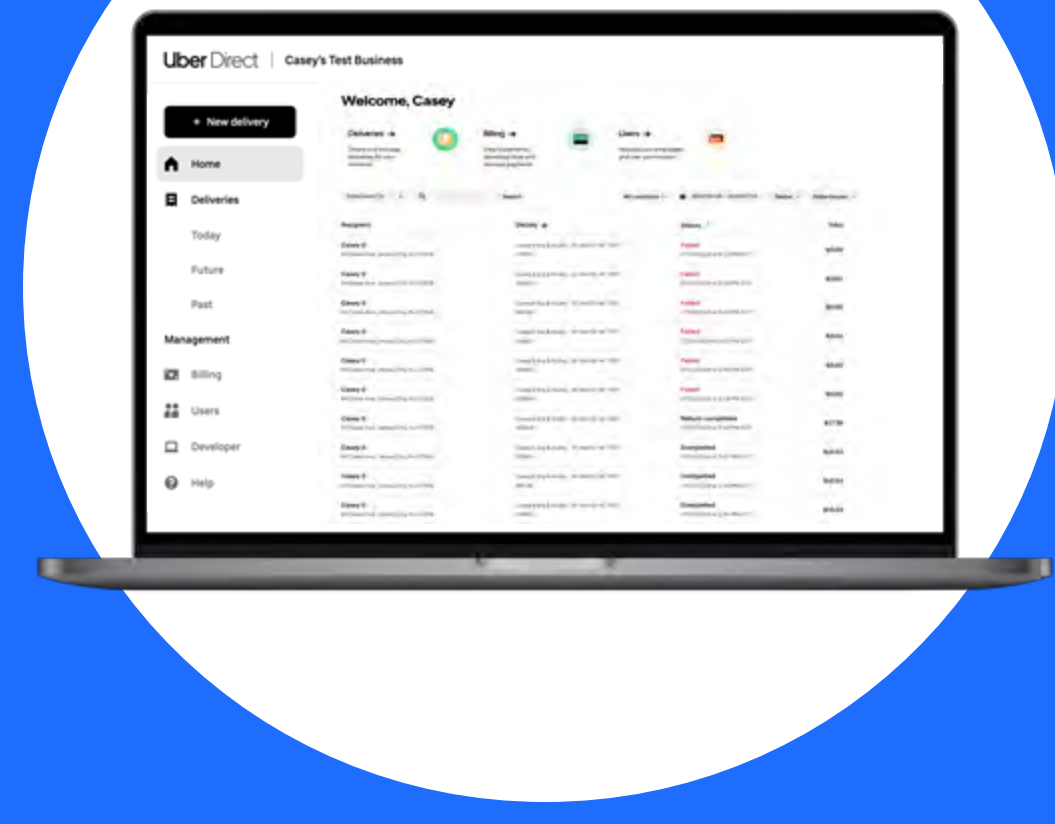

## **DIRECT DASHBOARD** | Filtering for Trips on the Home Page

Welcome, Cynthia

Deliveries ->

Cross-station in the local division in the local division in the l

Define he your

Store order ID

Store order ID

Uber order ID

Recipient name

Care of the

Casey 0

Casey 0

Casey 0

Casey 0

Casey 0

Recipient address

84 Dales Ave, Jersey City, NJ 07306

84 Dales Ave, Jersey City, NJ 07306

84 Dales Ave, Jersey City, NJ 07306

84 Dales Ave, Jersey Oty, NJ 07306

84 Dales Ave, Jersey City, NJ 07306

84 Dales Ave, Jersey City, NJ 07306

incipiters'

Harris Deliveries Today 1000 1000 Management 2 100 22 Users Order Summary: Once you begin scheduling deliveries you will see them on the home screen

Uber Direct 1

New delivery

#### Hang + Two risks Converting Converts first load (association manage and when the Contails of Canaty's Right Budge - 30 Mail Dr W 7850 acces. Casey's Big & Bulky - 30 Mail Dr W TEST 40384 Casery's Big & Bulky - 30 Mail Dr W TEST BOBFC-Covery's Text Business - WiLake Mead Bird 7857 mont. Caney's Test Business - Willake Mead Bive TEST 3797-Canadria Test Business - William Mead Blue 7997 mont. 41402 Casey's Test Business - SU Genrock Ave TEST 65400

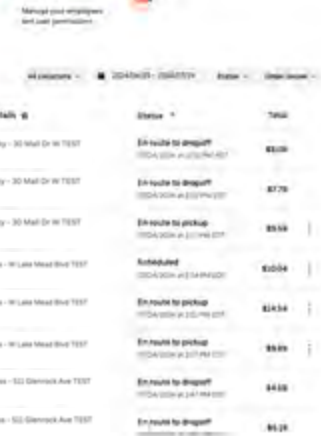

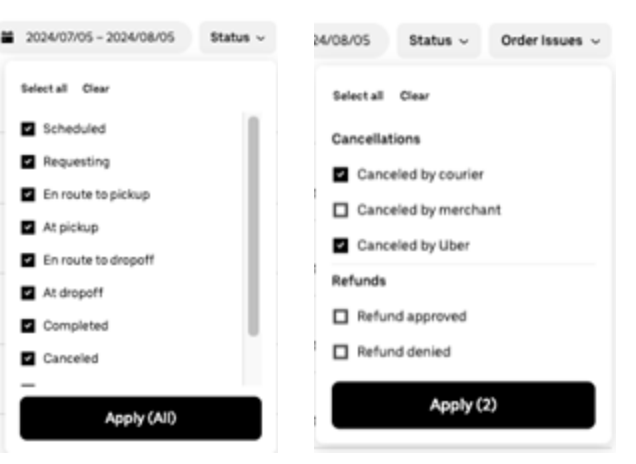

### Filtering by Orders:

Filter for specific orders from their Uber ID or the store's version of the ID. The Uber Order ID is Uber's non-unique identifier for the trip, while the Store Order ID is your internal unique identifier for that same trip.

Filtering by Time Range: The home page will automatically filter to orders in the past month from newest to oldest. Toggle the date range and filter for orders from a specific store.

Filter by the most recent trip status in the API, by cancelling party, or search for refunded

trips.

STEP 5 Dashboard Basics: Looking at Deliveries

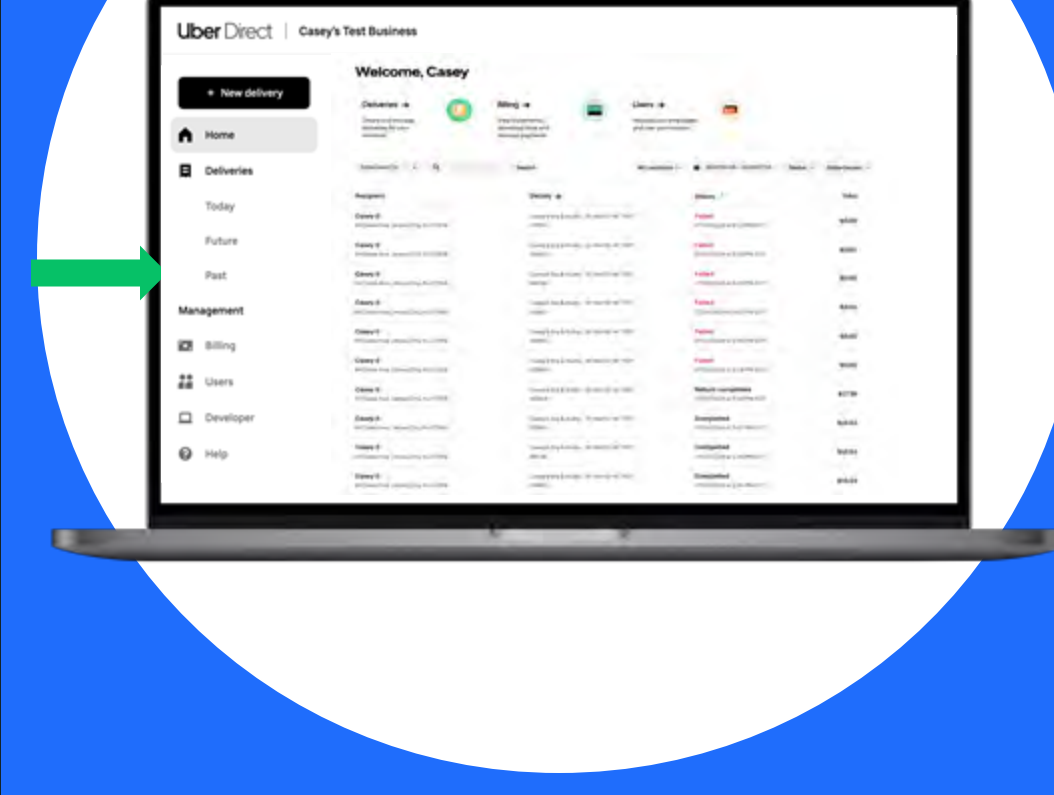

### DIRECT ONBOARDING | Deliveries Tab - Looking at Past Deliveries (1/2) (Up to One Month Archive deliveries only)

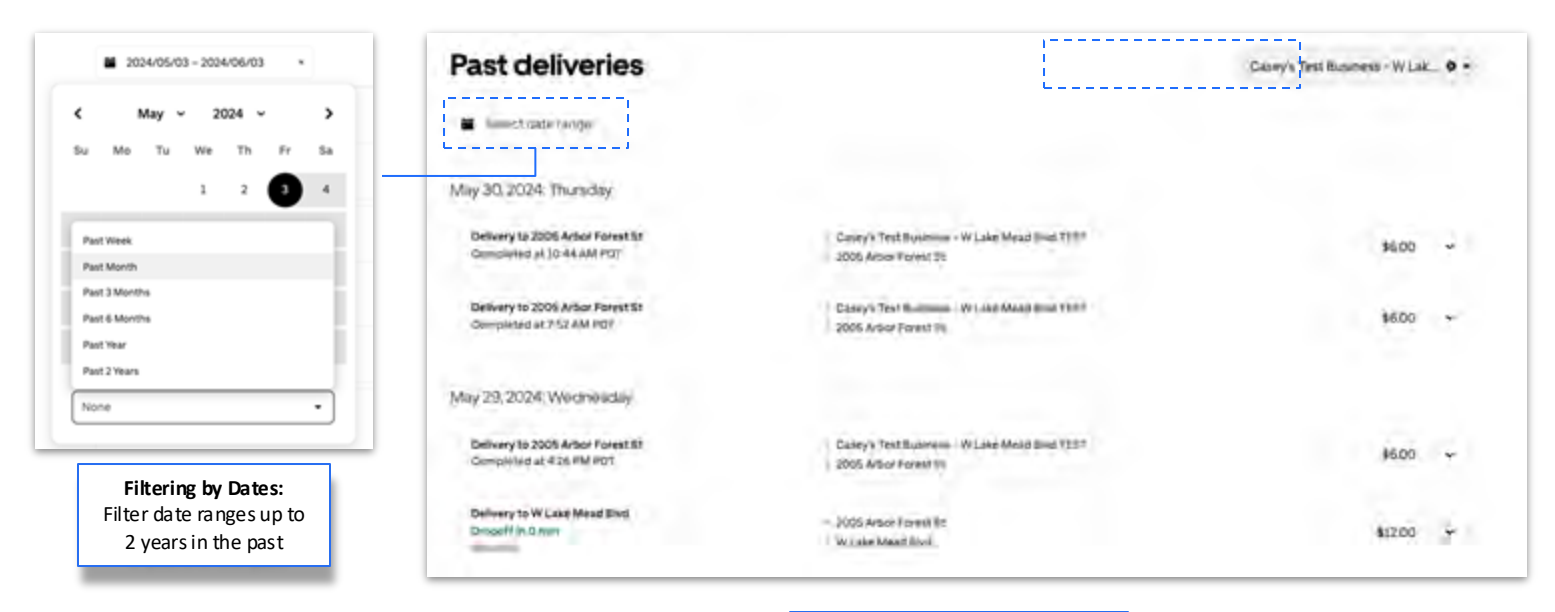

Finding Trip Details: Clicking on a past trip opens up the trip card, enabling you to see details on the trip.

## **DIRECT ONBOARDING** | Analyzing The Trip Card

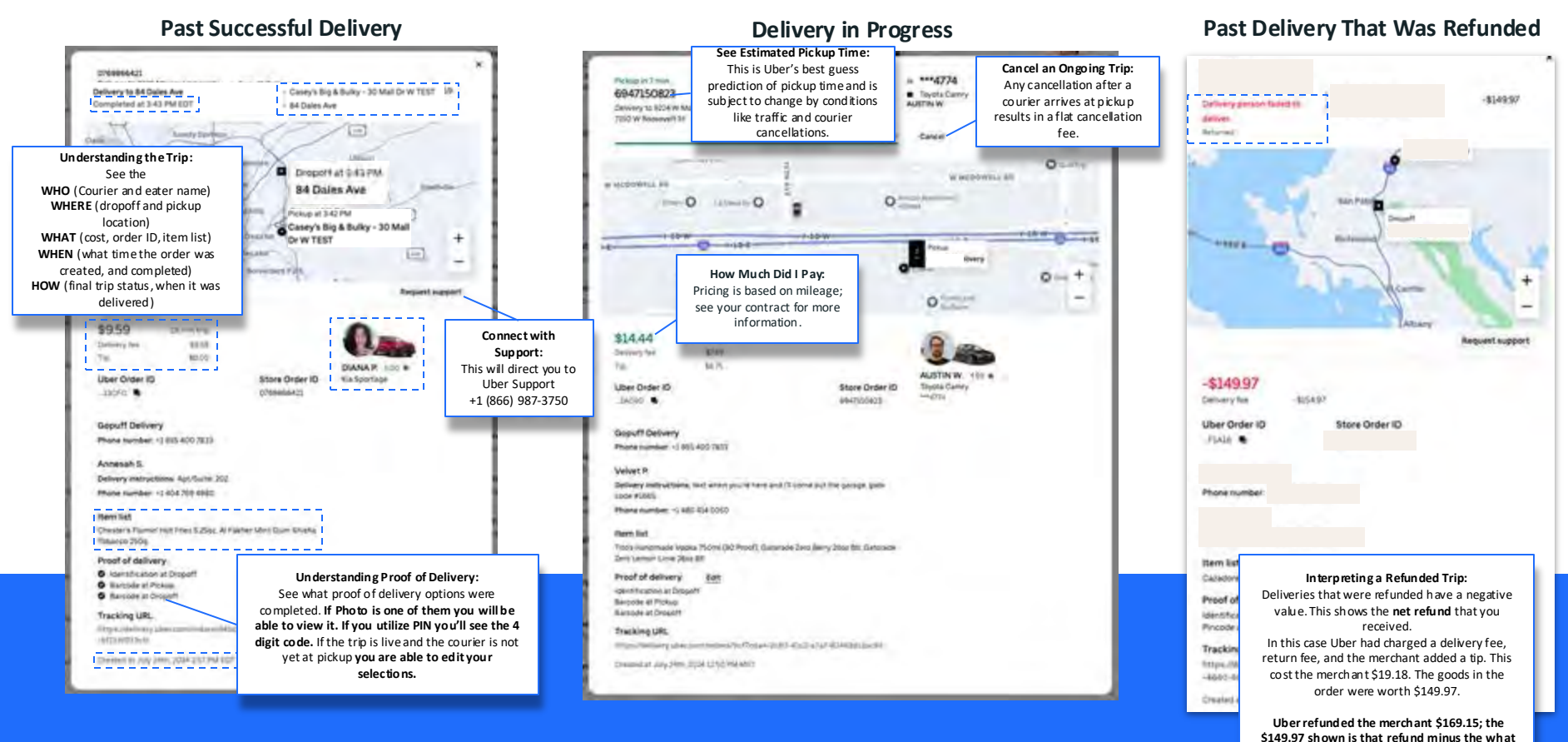

the merchant paid for the delivery.

## **DIRECT ONBOARDING** | Analyzing The Tracking Link

The end customer will receive an SMS with the tracking link upon order creation.

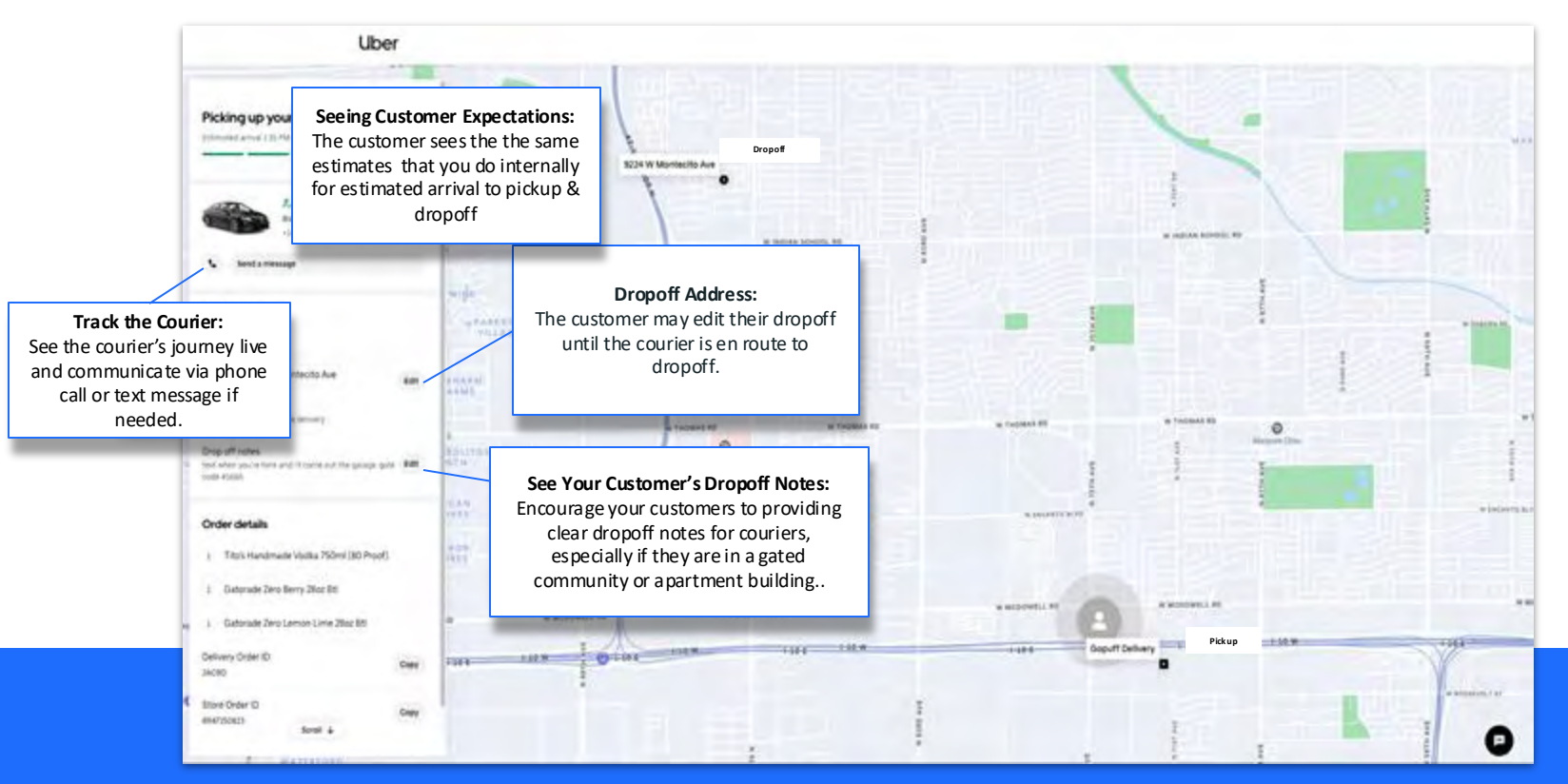

### **SUPPORT Instructions**

### How to contact Uber Support:

- Order en route or refund -> <u>uberdirect@uber.com</u> or 1-866-987-3750 (24/7). Please have your delivery token or **Uber Order ID** available to share with the receiving agent.
- Delivered order (missing/wrong order) > eds@uber.com or 1-833-956-0466. Please have your delivery token or **Uber Order ID** available to share with the receiving agent.

### **Email Templates to Contact Uber Direct Support**

Index

- <u>Missing Package (Entire Order)</u>
- Missing Package (Partial Order/Missing Items)
- Wrong Package
- Quality Issue
- <u>Delivery Person Issues/Feedback</u>

### Support Email Templates.docx

### **BILLING Instructions**

.

### **Pharmacy Billing**

- 1. Pharmacy will accrue charges inside there portal.
- 2. IPC will manage all billing through a central billing, master account.
- 3. iCare+ pharmacies will be billed directly by IPC, and payments will be drafted via the ACH account on file with IPC finance.

# Pharmacy Pricing for Delivery (How much pharmacy is charged per delivery)

| Distance (Miles)*                 |                     | Delivery Charge (US\$)                                  |                   |                         |                |  |  |
|-----------------------------------|---------------------|---------------------------------------------------------|-------------------|-------------------------|----------------|--|--|
| ls greater<br>than or<br>equal to | But is less<br>than | Outside<br>California, New<br>York City, and<br>Seattle | Within California | Within New York<br>City | Within Seattle |  |  |
| 0                                 | 2                   | 5.75                                                    | 8.75              | 10.75                   | 15.75          |  |  |
| 2                                 | 5                   | 6.85                                                    | 9.85              | 11.85                   | 16.85          |  |  |
| 5                                 | 8                   | 8.55                                                    | 11.55             | 13.55                   | 18.55          |  |  |
| 8                                 | 10                  | 9.95                                                    | 12.95             | 14.95                   | 19.95          |  |  |
| 10                                | 12                  | 12.70                                                   | 15.70             | 17.70                   | 22.70          |  |  |
| 12                                | 15                  | 14.90                                                   | 17.90             | 19.90                   | 24.90          |  |  |

## **GPO Negotiated Pricing with Uber Direct**